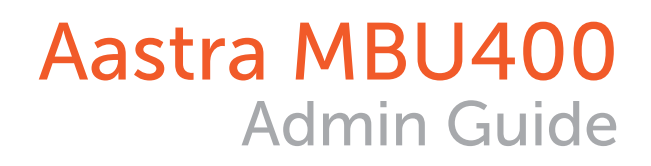

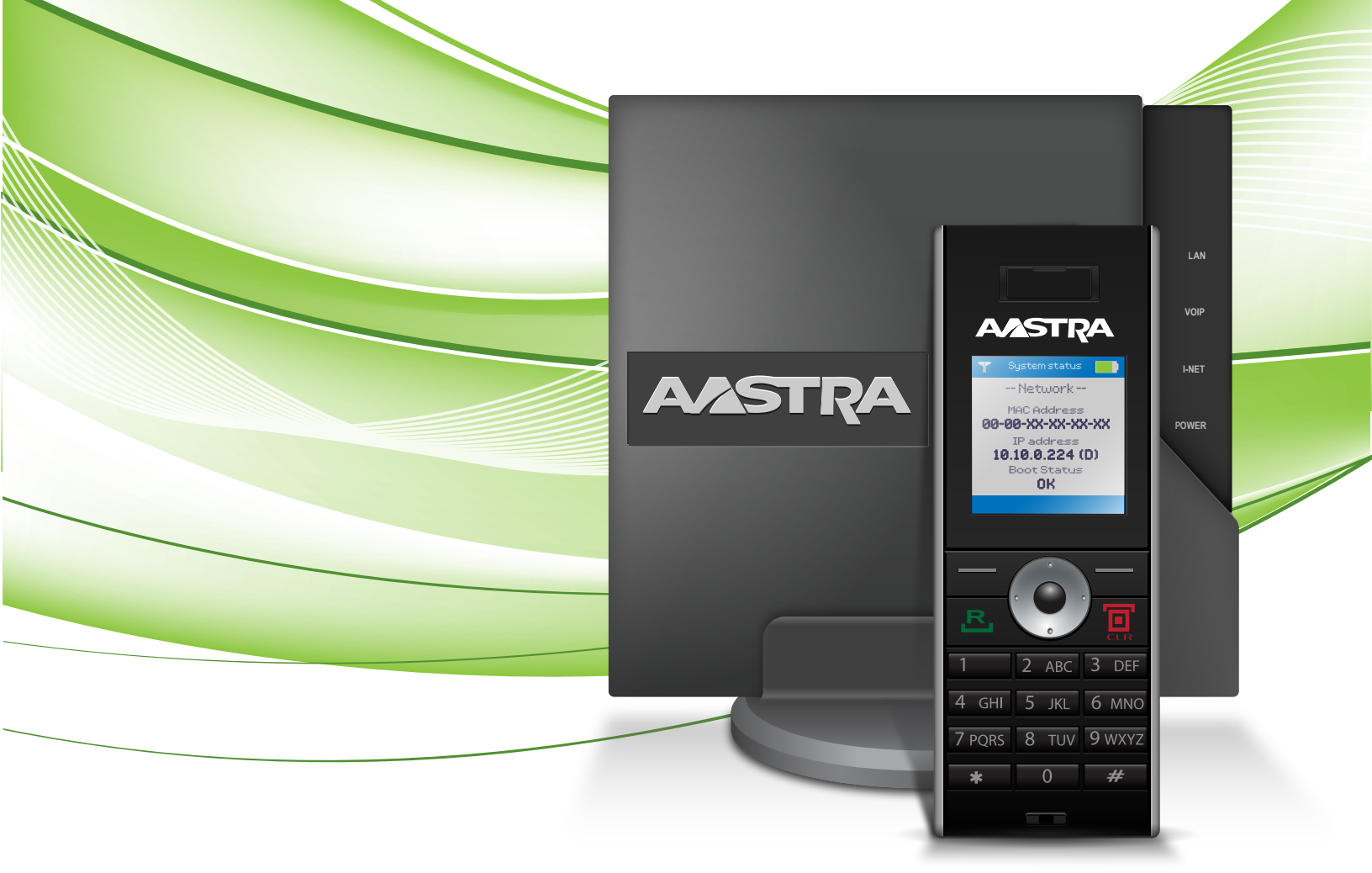

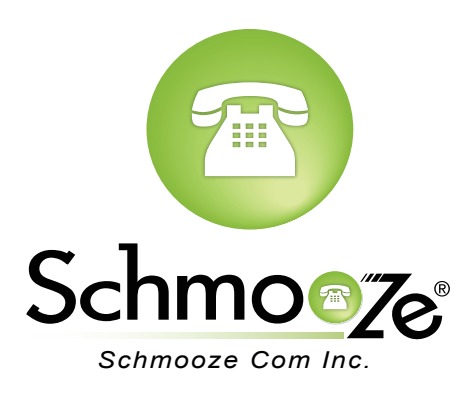

# **Chapters**

- Reset to Factory Defaults
- How to Find the IP Address and MAC Address
- How to Set the Configuration Server

### **Reset to Factory Defaults**

#### **Quick Steps**

1. Press the hold the reset button on the MBU Base Unit for 15 seconds.

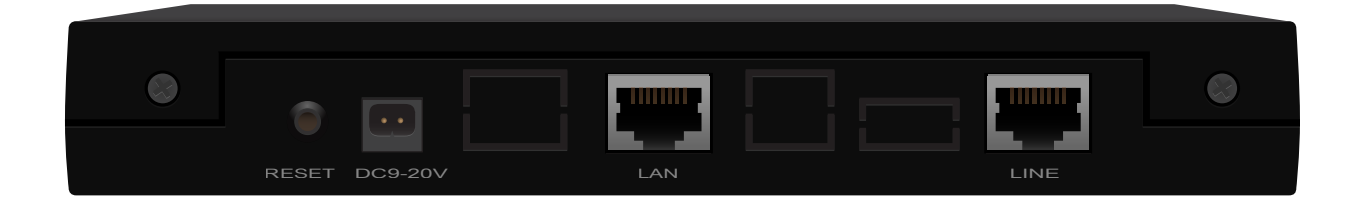

2. All front panel lights come on when a factory restart is initiated.

How to Find the IP Address and MAC Address

#### **Quick Steps**

1. On the handset press the up volume key (+).

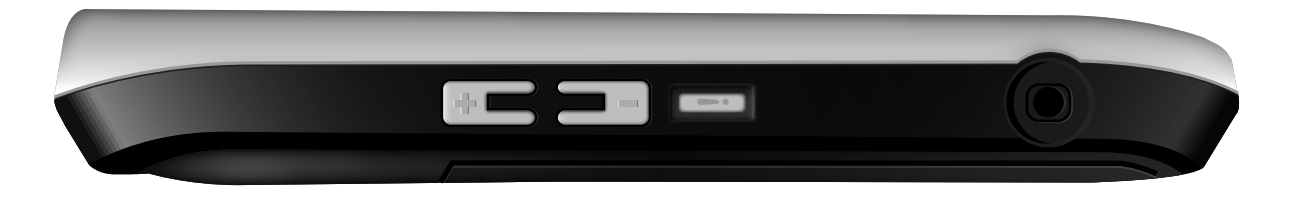

2. The screen on the handset will now display the IP address and MAC address.

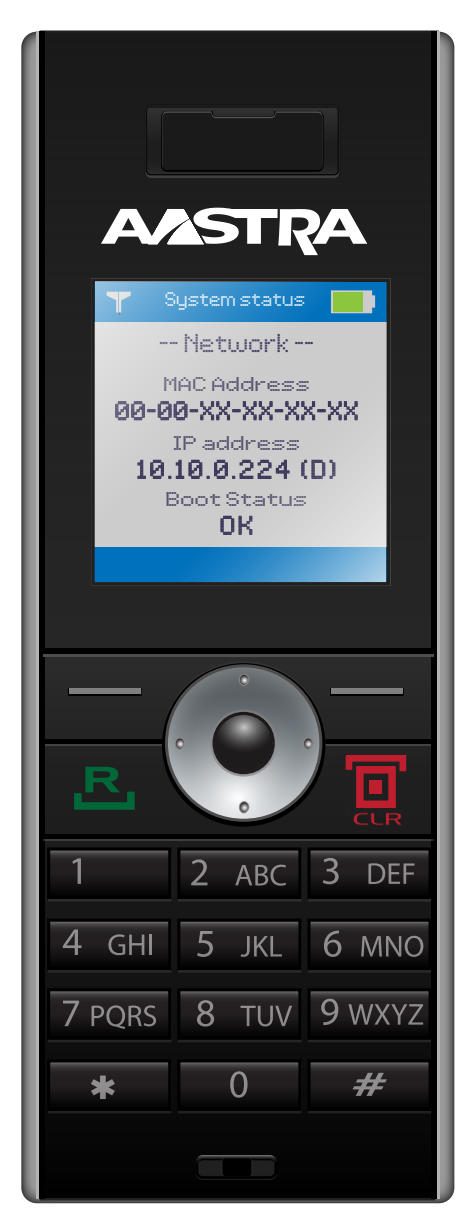

### How to Set the TFTP Boot Server

#### **Quick Steps**

- 1. Find the IP Address of the Phone and open a web browser to the IP address of the phone.
- 2. Login with the phone admin password. Factory default password is 222222.

| The server 10.1 password. | 0.224:80 requires a username and |
|---------------------------|----------------------------------|
| User Name:                |                                  |
| Password:                 |                                  |
|                           | Cancel Log In                    |

3. Click on the Management Settings on the left side.

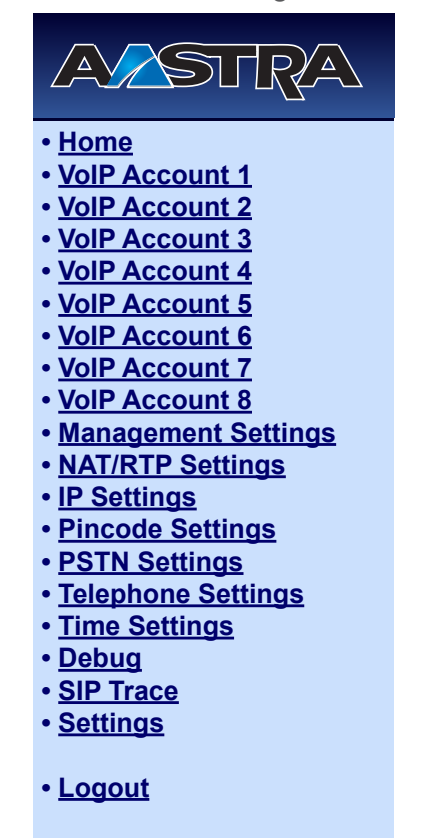

4. Define the Configuration Server Address to your PBX. Generally this would be IPADDRESS such as 10.10.0.1 in our example. Define what Management Transfer Protocol to use in our example we are picking TFTP and press the Save Changes button.

## **Management Settings**

| Configuration server address: |
|-------------------------------|
| Management password:          |
| Management upload script:     |
| Management Transfer Protocol: |

| 10.10.0.1 |  |
|-----------|--|
|           |  |
| •••••     |  |
|           |  |
| /         |  |

TFTP 🛟

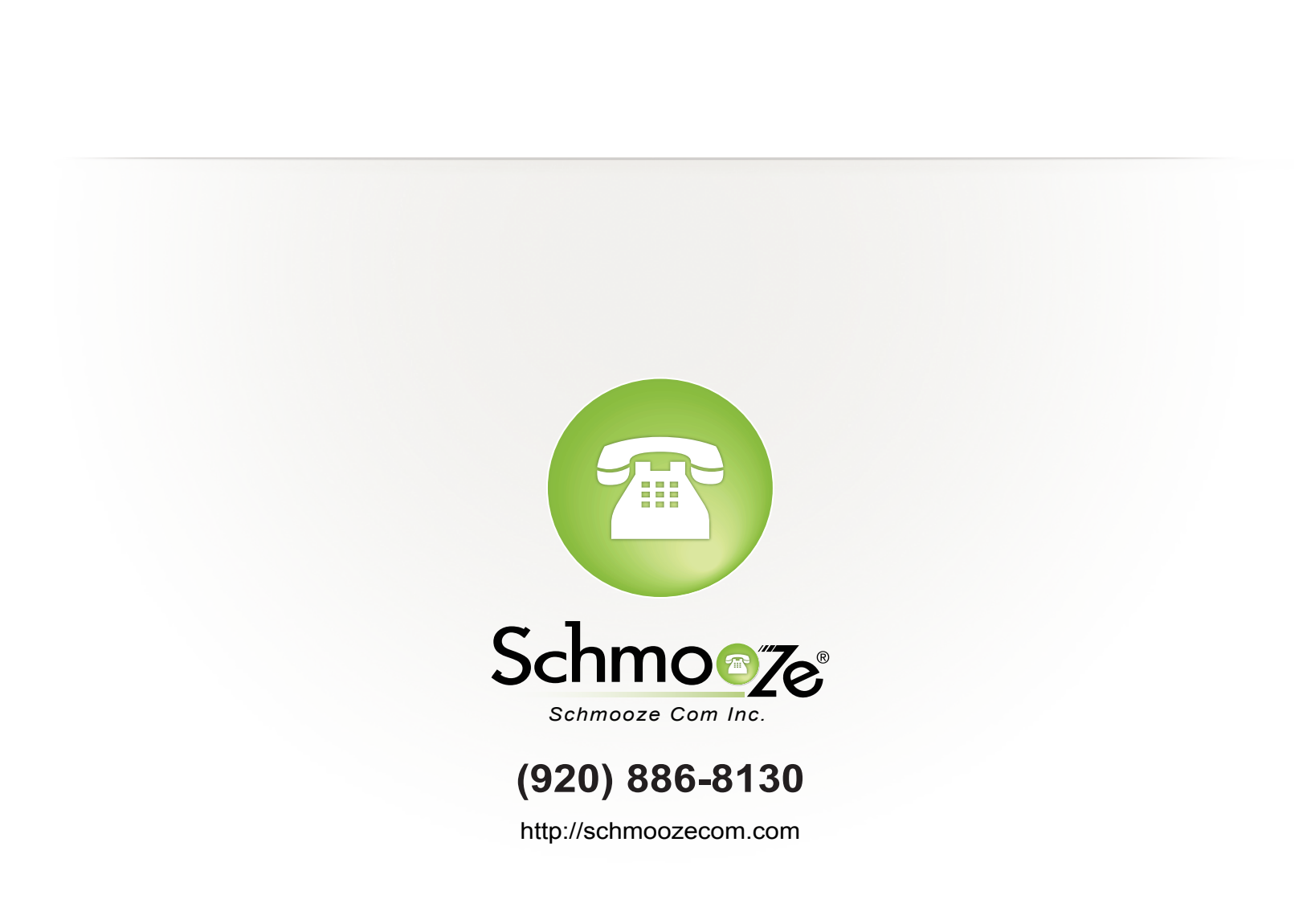